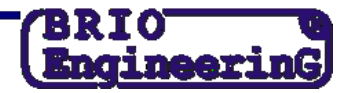

## Смена налога в регистраторе OneTouchPro P.O.S. (с фискалом FM32)

- На OneTouchPro нужно напечатать Z-отчет.
- Необходимо закрыть программу **OneTouchPro.** Делается это следующим образом:
  - В окне ввода продавца нажимается на зеленые полоски слева внизу.
  - о Отмечается зеленая галочка для подтверждения.
  - о Нажимается клавиша [Cancel]
- Для вывода виртуальной клавиатуры нажимаем Start > Programs > Accessories > Accessibility > On Screen Keyboard
- Заходим на диск и вызываем программу C:\Program Files\OneTouchPro\FiscalConsole.exe
- Нажимаем клавишу [Get], расположенную напротив поля с первым налогом.

| 🛃 Fiscal unit console               |                         |                |         |                   |                    |  |  |  |  |
|-------------------------------------|-------------------------|----------------|---------|-------------------|--------------------|--|--|--|--|
| Settings Information Fiscal Receipt | NonFiscal Receipt Other | Service        |         |                   |                    |  |  |  |  |
| Header                              |                         | Departments    |         | Credits           |                    |  |  |  |  |
| 1. Attribute 41 Line                | Set                     | Name           |         | Name              |                    |  |  |  |  |
| 2. Attribute 41 Line                | Get                     | 1.             | Set Get | 1.                | Set Get            |  |  |  |  |
| 3. Attribute 41 Line                |                         | 2.             | Set Get | 2.                | Set Get            |  |  |  |  |
| 4. Attribute  41 Line               |                         | 3.             | Set Get | 3.                | Set Get            |  |  |  |  |
| Footer                              |                         | . 4            | Set Get | 4                 | Set Get            |  |  |  |  |
| 1. Attribute 41 Line                | Set                     |                | Set Get |                   | Set Get            |  |  |  |  |
| 2. Attribute 41 Line                | Get                     |                | Set Ort | 3.                | Set Ort            |  |  |  |  |
| 3. Attribute 41 Line                |                         |                | Set Get | 6.                | Set Get            |  |  |  |  |
| 4. Attribute J <sup>++</sup> Line J |                         | 7.             | Set Get | 7.                | Set Get            |  |  |  |  |
| Enabled                             | Set Get                 | 8.             | Set Get | 8.                | Set Get            |  |  |  |  |
| Footer 2                            |                         | Currency Table |         | _VAT Table        |                    |  |  |  |  |
| 1. Attribute 41 Line                | Set                     | Name Rate      |         | Rate, %           | $\sim$ $\parallel$ |  |  |  |  |
| 2. Attribute 41 Line                | Get                     | 1. 1.          | Set Get | 1. Set            | Get                |  |  |  |  |
| Epobled                             | Set Get                 | 2.             | Set Get | 2. Set            | Get                |  |  |  |  |
| Linableu                            |                         | 3.             | Set Get | 3 Set             | Get                |  |  |  |  |
| Printer settings                    |                         |                | Set Get | A Set             | Get                |  |  |  |  |
| Type Epson 210                      | ▼ Set                   |                |         |                   |                    |  |  |  |  |
| Code page DOS                       |                         | Date           |         | 5. [*             |                    |  |  |  |  |
|                                     |                         | 19.12.2008     | Set Get |                   |                    |  |  |  |  |
| Enable image Nr. ima                | ige 1 📩                 | Time           |         |                   |                    |  |  |  |  |
| 🔲 Large image                       |                         | 10:21:08       | Set Get | Allow goods retu  | rn Sat             |  |  |  |  |
| Compression mode                    | 15 - Set                |                |         | , Mion goods fold |                    |  |  |  |  |
| Till incude 40                      | - 40 - Set              |                |         |                   |                    |  |  |  |  |
|                                     |                         |                |         | Reset             |                    |  |  |  |  |
|                                     |                         |                |         |                   |                    |  |  |  |  |
|                                     |                         |                |         |                   |                    |  |  |  |  |

• В поле отобразиться текущий налог (например: 22)

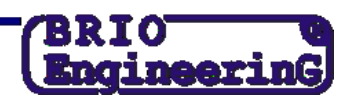

| 💑 Fiscal unit console     |                 |             |                   |         |     |      |             |     | <u>- 🗆 ×</u> |     |           |          |           |        |     |
|---------------------------|-----------------|-------------|-------------------|---------|-----|------|-------------|-----|--------------|-----|-----------|----------|-----------|--------|-----|
| Settings In               | nformation   Fi | cal Receipt | NonFiscal Receipt | Other   | Ser | vice | 1           |     |              |     |           |          |           |        |     |
| Header                    | 41              |             |                   | -       |     | Dep  | partments   |     |              | L_C | Credi     | its      |           |        |     |
| 1. Attribute              |                 | ne          |                   | - Set   |     |      | Name        |     |              |     | -         | Nan      | ne        |        |     |
| 2. Attribute              |                 |             |                   | Get     |     | 1.   |             | Set | Get          | 1   | L L       |          |           | Set    | Get |
| 3. Attribute              |                 | ne          |                   |         | -   | 2.   |             | Set | Get          | 12  | 2.        |          |           | Set    | Get |
| 4. Attribute              |                 | ne j        |                   |         |     | З.   |             | Set | Get          | 3   | з. Г      |          |           | Set    | Get |
| Footer                    | 41              |             |                   | -       |     | 4.   |             | Set | Get          | 4   | ŧ. Г      |          |           | Set    | Get |
| 1. Attribute              | 41 1            |             |                   | Set     |     | 5.   |             | Set | Get          | 4   | ъ. Γ      |          |           | Set    | Get |
| 3. Attribute              | 41 Li           |             |                   | Get     |     | 6.   |             | Set | Get          | e   | sΓ        |          |           | Set    | Get |
| 4. Attribute              | 41 Li           | ne          |                   |         |     | 7.   |             | Set | Get          | 7   | Γ         |          |           | Set    | Get |
|                           | 🗖 Enable        | d           | Set Get           | 1       |     | 8.   |             | Set | Get          | 8   | ъГ        |          | _         | Set    | Get |
|                           |                 |             |                   | J.      |     |      |             |     |              |     | · )_      |          |           |        |     |
| Footer 2                  | 41 1            |             |                   | Set     |     | -Cur | rency Table |     |              |     | AT .      | Table    |           |        |     |
| 2 Attribute               | 41              |             |                   | <br>Get |     |      |             | Set | Get          |     | - 12      | ate, %   | Set       | Get    |     |
|                           |                 | ,           |                   |         |     | 1.   |             | Sat | Cet          |     |           |          | Cot       | Cort   |     |
|                           | 🔲 Enable        | d           | Set Get           |         |     | 2.   |             | Cet | Oct          | 2   | 2.        | -        | Set       | Gel    |     |
| Printer setti             | inas            |             |                   |         |     | З.   |             | 361 | Gel          | 3   | э. ј<br>г | _        | Set       | Get    |     |
| _                         | Encor 2         | 10          |                   |         |     | 4.   |             | Set | Get          | 4   | 4.  <br>E |          | Set       | Get    |     |
| Туре                      | DOS             | 10          |                   | Set     |     | Dat  | a           |     |              | 5   | 5. JO     |          |           |        |     |
| Code pag                  | le l            |             |                   |         |     | 28   | .12.2010    | Set | Get          |     |           |          |           |        |     |
| 🔲 Enabl                   | e image         | Nr. i       | mage 1            |         |     | -    |             |     |              |     |           |          |           |        |     |
| 🗖 Large                   | e image         |             |                   |         |     | 15   | 33:18       | Sat | Get          |     |           | Allowers | noode ret |        | Set |
| Compress                  | sion mode       |             | 15                | Set     |     | 1.0  | ••••••      |     | 061          |     | 1         | AllOW L  | joous rei | urri _ | Set |
| Till impuls 40 + 40 + Set |                 |             |                   |         |     |      |             |     |              |     |           |          |           |        |     |
|                           |                 |             |                   |         |     |      |             |     | Reset        |     |           |          |           |        |     |
|                           |                 |             |                   |         |     |      |             |     |              |     |           |          |           |        |     |
|                           |                 |             |                   |         |     |      |             |     |              |     |           |          |           |        |     |

- Меняем значение налога на 21 и нажимаем клавишу [Set].
- Закрываем программу FiscalConsole.exe и виртуальную клавиатуру.
- Перезагружает Touch-POS

P.S. Разумеется, виртуальную клавиатуру можно не использовать, если к POS-у подключена обычная клавиатура

ПОСЛЕ ЭТИХ ОПЕРАЦИЙ НЕОБХОДИМО ВЫБИТЬ Z-ОТЧЁТ И ВМЕСТЕ С НИМ И ТЕХНИЧЕСКИМ ПАСПОРТОМ ПРИДТИ В ТЕХНИЧЕСКИЙ СЕРВИС ФИРМЫ ZRF BRIO ДЛЯ ТОГО, ЧТОБЫ СДЕЛАТЬ ОТМЕТКУ В ТЕХНИЧЕСКОМ ПАСПОРТЕ О СМЕНЕ НАЛОГА.